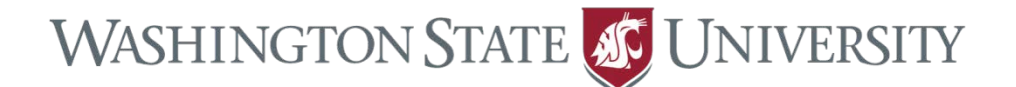

## **OBIEE Dashboard:**

# Graduation Tracking Status for students in "Applied" status

### **Summary of Steps:**

- 1. my.WSU
- **2.** Main Menu  $\rightarrow$  OBIEE Reporting
- **3.** Dashboards  $\rightarrow$  Undergraduate Advisor Management
- 4. Select "Graduation Processing"

## **Detailed Instructions:**

**my.WSU:** https://my.wsu.edu

**Questions?** wsu.graduations@wsu.edu

 Sign-in to my.WSU, select "Main Menu", and select "OBIEE Reporting" You may need to disable your browser's pop-up blocker.

|         | Main Menu 🗸 |                            |    |     |  |  |
|---------|-------------|----------------------------|----|-----|--|--|
| ſ       |             |                            | \$ | ]   |  |  |
|         |             | CS - Reporting Tools       | •  | -   |  |  |
| J       |             | ID Upload Function         | ×  |     |  |  |
| 1       |             | My Profile                 | ×  |     |  |  |
| g       |             | WSU                        | ×  | F   |  |  |
|         |             | My Content                 | ×  | -   |  |  |
|         |             | Student                    | ×  |     |  |  |
|         |             | Faculty                    | ×  |     |  |  |
|         |             | HR, Payroll & Benefits     | ×  |     |  |  |
|         |             | Self Service               | ×  |     |  |  |
|         |             | General Links              | ×  |     |  |  |
|         |             | Administrator Applications | ×  | ļ   |  |  |
| 16      |             | Campus Community           | •  | 1   |  |  |
| n       |             | Student Recruiting         | ÷  | n i |  |  |
| ŧ       |             | Student Admissions         | ×  |     |  |  |
| DI      |             | Records and Enrollment     | ×  |     |  |  |
| V       |             | Curriculum Management      | ×  |     |  |  |
| ał<br>h |             | Academic Advisement        | ×  | C   |  |  |
| 1       |             | Set Up SACR                | ÷  |     |  |  |
| C       |             | myWSU Training             | •  |     |  |  |
|         |             | Worklist                   | •  |     |  |  |
| i       |             | OBIEE Reporting (11g)      |    | Ĩ   |  |  |
| I       |             | CS - My Personalizations   |    | F   |  |  |
| 14      |             | My Dictionary              |    | \$  |  |  |

2. Select "Dashboards" and "Undergraduate Advisor Management"

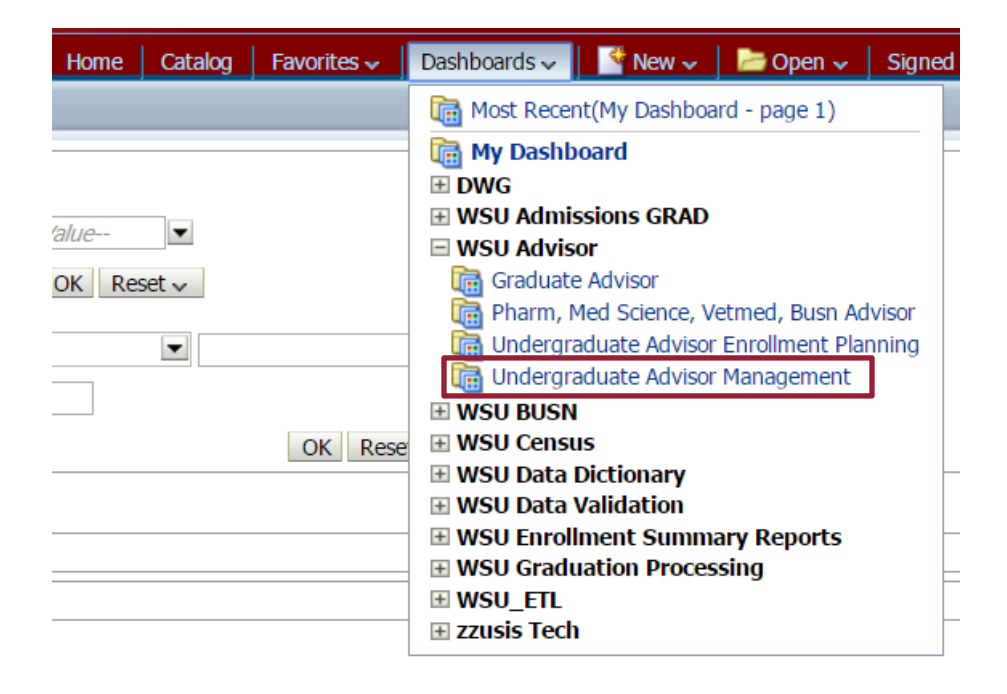

3. Select the "Apply for Graduation by Term" tab

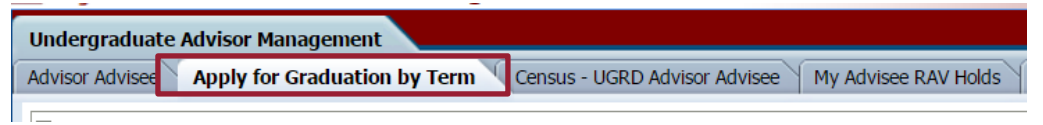

#### 4. Overview of Dashboard

A. Select "Graduation Processing" to view report

| Advisor Advisee Ap      | oply for Graduation by Term G                                                                                                    | raduation Application Inacti                                                                                                    | vated Bookings Reports                                                                                       | Census - UGRD Advisor                                                                                         | Advisee My Advisee R/                                                                                    | AV Holds Summer UGRD S                                                                                                | Session Class Search F                                                                                | Recruitment/GPA by Cours                                                                               | se Prefix (SDW) Academic                                                                                         | Standing(SDW) »                                                                                       |
|-------------------------|----------------------------------------------------------------------------------------------------|----------------------------------------------------------------------------------------------------|----------------------------------------------------------------------------------------------------|----------------------------------------------------------------------------------------------------|----------------------------------------------------------------------------------------------------|----------------------------------------------------------------------------------------------------|----------------------------------------------------------------------------------------------------|----------------------------------------------------------------------------------------------------|----------------------------------------------------------------------------------------------------|----------------------------------------------------------------------------------------------------|
| Apply for Graduation by | y Term Graduation Processin                                                                                                    | ng.                                                                                                    |                                                                                                    |                                                                                                    |                                                                                                    |                                                                                                    |                                                                                                    |                                                                                                    |                                                                                                    |                                                                                                    |
|                         |                                                                                                    |                                                                                                    |                                                                                                    |                                                                                                    |                                                                                                    |                                                                                                    |                                                                                                    |                                                                                                    |                                                                                                    |                                                                                                    |
|                         | Expected Grad Term                                                                                                    | Academic Career                                                                                                    | Graduation Status Code                                                                                       | Academic Group                                                                                                | Academic Program                                                                                         | Degree Checkout Status                                                                                                | Campus                                                                                                | ADVISOR_NAME                                                                                           |                                                                                                    |                                                                                                    |
|                         | 2217 🗸                                                                                                    | Select Value 🔻                                                                                                    | NREV -                                                                                                    | Select Value 🔻                                                                                                | Select Value 🔻                                                                                           | AG 🔹                                                                                                    | Select Value 🔻                                                                                        | Select Value 🔻                                                                                         | Apply Reset <b>v</b>                                                                                             |                                                                                                    |
| Graduation Pro          | acking Status<br><u>TYY</u> = 7 Yr VETMUGRD/HONOR<br><u>2</u> F UT-Post Bac, ESB = CAS Fi<br>ternship, I <u>PC</u> = In Process Comple<br>Portfolio, <u>WPEX</u> = WP & Exit, <u>STL</u> | RS, <u>ACTV</u> = Prog w/o Appl,<br>oreign Language, <u>GRAD</u> =<br>ete, <u>IXB</u> = 1, X or Blank Gra<br>, = [Old] STL - IC GRADES | ARI = AR Issue, <u>AW</u> = Award<br>GPA low for degree or major,<br>de(s), <u>JWP</u> = JWP, <u>MEH</u> = M | ad, <u>BEG</u> = BEG, <u>COMP</u> =<br><u>GPAM</u> = GPA low for mir<br>EH, <u>NOTV</u> = Not Valid, <u>N</u> | complete, <u>CUW</u> = UI/WS<br>nor, <u>HON</u> = Honors Colleg<br><u>REC</u> = Not reviewed, <u>S12</u> | SU Co-op Courses, <u>DC</u> I = Dal<br>le, <u>HPPC</u> = HOLD-Program/P<br><u>Q</u> = Less 120 Units, <u>TEAC</u> = 4 | te change in, <u>DOC</u> = Date<br>Plan Change, <u>HTI</u> = Hold 1<br>Student Teaching, <u>TCR</u> = | e change out, <u>EXIT</u> = EXIT<br>ferm Issue, <u>INAC</u> = Inacth<br>Transfer Work, <u>UD40</u> = L | T - Exit Interview, <u>ECP</u> = Fut C<br>ve, <u>INCM</u> = Incomplete Minor<br>ess 40 UD Units, <u>WCPS</u> = W | Career Prog, <u>EL</u> = CAS<br><u>INCP</u> = Incomplete, <u>INEL</u><br>P & Course Req., <u>WP</u> = |
| Graddation 110          |                                                                                                    |                                                                                                    |                                                                                                    |                                                                                                    |                                                                                                    |                                                                                                    |                                                                                                    |                                                                                                    |                                                                                                    |                                                                                                    |
| Name                    | ID Number Plan I                                                                                                    | Description                                                                                                    | Graduation Status Code                                                                                       | Graduation Status Des                                                                                         | scription Degree Check                                                                                   | cout Status Status Dt Adv                                                                                             | visor Name                                                                                            | Service Indicator                                                                                      | Acad Group Description                                                                                           | Academic Program                                                                                      |
|                         |                                                                                                    |                                                                                                    |                                                                                                    |                                                                                                    |                                                                                                    |                                                                                                    |                                                                                                    |                                                                                                    |                                                                                                    |                                                                                                    |

- B. Input sort parameters from drop downs
  - i. To "Select All", click "search" at the bottom of the drop down. This will open the below box which allows users to select all, or pick and choose items. This is especially useful for the Grad tracking status field, as there are many and it is often desired to view all at one time.
  - ii. The "Advisor Name" sort field is not currently working as expected in OBIEE, but we find that exporting to Excel allows for better presentation and sorting of OBIEE returns anyway.

| Select Values   |          | @ ×       |
|-----------------|----------|-----------|
| Available       | Selected | /         |
| Name Contains 🔹 | NREV     |           |
| Match Case      |          |           |
| ARI             |          |           |
| DCI             | 3        |           |
| DCO             | <b>*</b> |           |
| INCP            | <        |           |
| INEL            |          |           |
| NOTV            | ~        |           |
|                 |          |           |
|                 |          |           |
|                 |          |           |
|                 |          | OK Cancel |

- C. Export to Excel
  - i. The export function is accessed at the bottom of the OBIEE report page.
  - ii. Once exported, normal Excel data organization and analysis features are available.

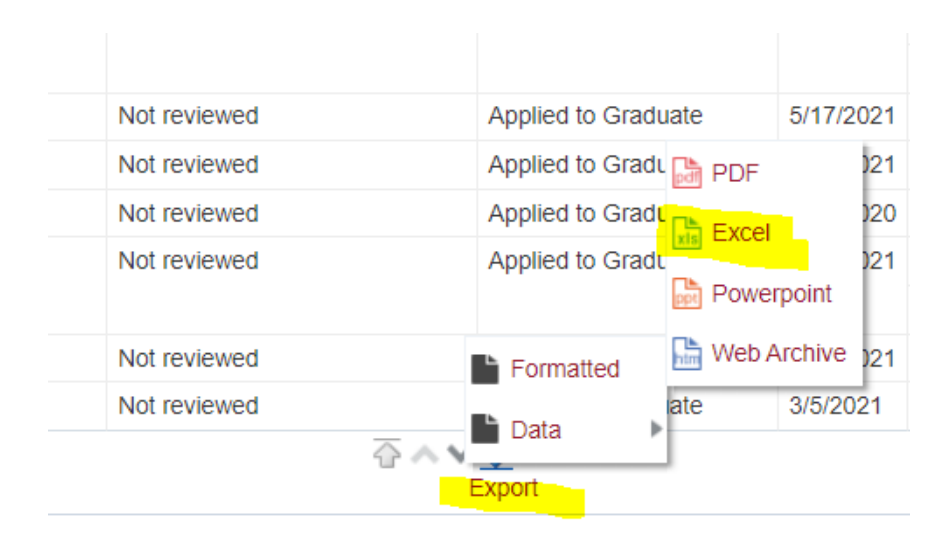